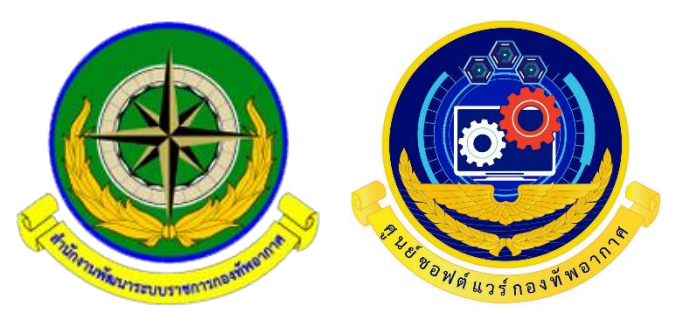

ระบบรายงานการติดตามและประเมินผลการปฏิบัติราชการ

ตามคำรับรองการปฏิบัติราชการของ นขต.ทอ. ทางอิเล็กทรอนิกส์ เวอร์ชัน 1.0

RTAF e-Monitoring and Evaluation Report System: RTAF e-MERS V1.0

พัฒนาโดย ศูนย์ซอฟต์แวร์กองทัพอากาศ

ผู้ใช้งานระบบ (USEr) นขต.ทอ.

# สารบัญ

## บทที่ 1 บทนำ

| 1.1 ° | หลักการและเหตุผล                           | 1  |
|-------|--------------------------------------------|----|
| 1.2   | วัตถุประสงค์                               | 1  |
| 1.3 ° | ประโยชน์ที่จะได้รับ                        | 2  |
| 1.4 : | ภาพรวมของระบบ                              | 2  |
| 1.5 í | การเข้าใช้งานระบบ                          | 3  |
| 1.6 í | การแก้ไขข้อมูลส่วนตัวและการเปลี่ยนรหัสผ่าน | .4 |
| 1.7 í | การออกจากระบบ                              | 4  |

# บทที่ 2 วิธีการใช้งานระบบ

| 2.1 ก | ารสร้างผู้ใช้งานและกำหนดสิทธิ์ | .6 |
|-------|--------------------------------|----|
| 2.2 ก | ้ารยืนยันสิทธิ์การใช้งาน       | .8 |
| 2.3 ก | ารแก้ไขสิทธิ์การใช้งาน         | .9 |
| 2.4 ก | ารยกเลิกสิทธิ์การใช้งาน        | .9 |
| 2.5 ก | ารลบข้อมูลผู้ใช้งาน            | .9 |
| 2.6 ก | ารค้นหาผู้ใช้งาน               | 10 |

# บทที่ 3 การรายงานผลการปฏิบัติราชการ

| 3.1 | เกณฑ์การประเมินผลตัวชี้วัด    | .11 |
|-----|-------------------------------|-----|
| 3.2 | เงื่อนไขการหักคะแนน           | .16 |
| 3.3 | การกรอกตัวชี้วัด              | .16 |
| 3.4 | การอนุมัติตัวชี้วัด           | .18 |
| 3.5 | การส่งรายงานคำรับรองตัวชี้วัด | .19 |
| 3.6 | กราฟแสดงสรุปเอกสารตัวชี้วัด   | 20  |
| 3.7 | การค้นหาตัวชี้วัด             | 20  |
|     |                               |     |

# บทที่ 1 บทนำ

#### 1.1 หลักการและเหตุผล

พระราชกฤษฎีกาว่าด้วยหลักเกณฑ์และวิธีการบริหารกิจการบ้านเมืองที่ดี พ.ศ. 2546 กำหนดให้ส่วน ราชการดำเนินการประเมินผลการปฏิบัติราชการของส่วนราชการเกี่ยวกับผลสัมฤทธิ์ของภารกิจ คุณภาพการ ให้บริการ ความพึงพอใจของประชาชนผู้รับบริการ ความคุ้มค่าในภารกิจ โดยส่วนราชการที่ให้บริการมี คุณภาพ เป็นไปตามเป้าหมายที่กำหนด สามารถเพิ่มผลงานโดยไม่เป็นการเพิ่มค่าใช้จ่าย หรือสามารถ ดำเนินการตามแผน ลดค่าใช้จ่ายต่อหน่วยได้ โดยกำหนดให้หน่วยต้องเจรจาและทำข้อตกลงผลงานประจำปีให้ สอดคล้องกับยุทธศาสตร์ และแผนดำเนินงานรายปีกับหัวหน้าส่วนราชการไว้เป็นการล่วงหน้า รวมทั้งให้มีการ ติดตามและประเมินผลการดำเนินงานตามข้อตกลงดังกล่าวทุกสิ้นปี และถือเป็นเงื่อนไขส่วนหนึ่งของการให้เงิน รางวัลประจำปี ซึ่งกำหนดเป็นตัวชี้วัดในคำรับรองการปฏิบัติราชการของ ทอ.ตั้งแต่ปี 50 เป็นต้นมา

โดยภายหลังการลงนามในคำรับรองการปฏิบัติราชการ ทุก นขต.ทอ.จะต้องทำรายละเอียด ตัวชี้วัด ตามคำรับรองการปฏิบัติราชการและรายงานความก้าวหน้าผลการดำเนินงานในช่วง 6 เดือน และ 12 เดือน ส่งให้ สพร.ทอ. ใช้ประกอบการประเมินผลการปฏิบัติราชการต่อไป

ในการจัดทำคำรับรองการปฏิบัติราชการ สพร.ทอ.ร่วมกับ ศซว.ทอ.พัฒนาระบบรายงานการติดตาม และประเมินผลการปฏิบัติราชการตามคำรับรองการปฏิบัติราชการของ นขต.ทอ.ทางอิเล็กทรอนิกส์ (RTAF e-Monitoring and Evaluation Report System: RTAF e-MERS) เพื่อเป็นเครื่องมือที่จะช่วยให้ นขต.ทอ. สามารถรายงานผลการประเมินตนเอง และ หัวหน้า นขต.ทอ.สามารถติดตามความก้าวหน้าและประเมินผล การปฏิบัติราชการตามคำรับรองฯ ผ่านระบบรายงานการติดตามและประเมินผลการปฏิบัติราชการตามคำ รับรองการปฏิบัติราชการของ นขต.ทอ.ทางอิเล็กทรอนิกส์ (RTAF e-MERS) ได้ และส่งผลให้การปฏิบัติ ราชการตามคำรับรองการปฏิบัติราชการเป็นไปอย่างมีประสิทธิภาพและมีประสิทธิผล

#### 1.2 วัตถุประสงค์

 นขต.ทอ. สามารถรายงานผลการประเมินตนเองผ่านระบบรายงานการติดตามและประเมินผลการ ปฏิบัติราชการตามคำรับรองการปฏิบัติราชการของ นขต.ทอ.ทางอิเล็กทรอนิกส์ได้

 สพร.ทอ. สามารถติดตามความก้าวหน้าและประเมินผลการปฏิบัติราชการตามคำรับรองฯ ผ่าน ระบบรายงานการติดตามและประเมินผลการปฏิบัติราชการตามคำรับรองการปฏิบัติราชการของ นขต.ทอ.ทาง อิเล็กทรอนิกส์ได้

#### 1.3 ประโยชน์ที่ได้รับ

1. ลดความซ้ำซ้อนและลดภาระงานเอกสารของ นขต.ทอ.

 นขต.ทอ.สามารถรายงานผลการประเมินตนเองผ่านระบบรายงานการติดตามและประเมินผลฯ ตามรอบระยะเวลาที่ สพร.ทอ.กำหนด

 สพร.ทอ. สามารถติดตามความก้าวหน้าและประเมินผลการปฏิบัติราชการตามคำรับรองฯ ผ่าน ระบบรายงานการติดตามและประเมินผล

4 .ทำให้การจัดเก็บเอกสารของ นขต.ทอ.เป็นระบบและเป็นหมวดหมู่ ค้นหาและเรียกมาใช้งานได้ง่าย และรวดเร็ว

#### 1.4 ภาพรวมของระบบ

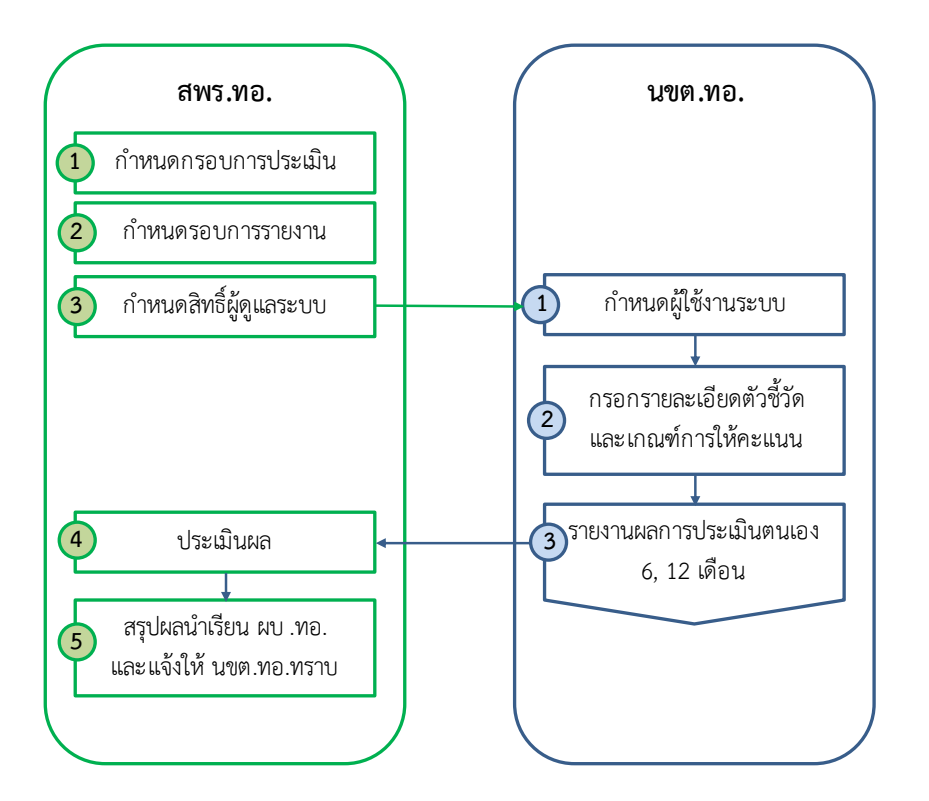

#### 1.5 การเข้าใช้งานระบบ

การเข้าใช้งานระบบ (Login) ผู้ใช้งานสามารถเข้าใช้งานระบบผ่าน Internet Browser (Internet Browser โดยการพิมพ์ www.e-mers.rtaf.mi.th ที่ URL Bar แล้วคลิก Enter ระบบจะแสดงหน้าจอ Login ของระบบงาน ดังรูป

| ເข้าสู่ระบบ(AD)<br>ເข้าสู่ระบบ(AD)<br>ຈະນນງາຍงานการติดตามและประเมินแลการปฏิบัติรา<br>การปฏิบัติราชการของ บนต.นอ.พารอิเล็กหรอบิ<br>Monitoring and Evaluation Report System:<br>อีนมลล์ | บการตามคำรับรอง<br>กล์ (RTAF e-<br>RTAF e-MERS) |
|----------------------------------------------------------------------------------------------------|-------------------------------------------------|
| <ul> <li>ຈຳລັນໃວໃນຮະນນ</li> <li>จำลังระบบ</li> </ul>                                                                                                    | 🕜 ลงทะเบียน                                     |
| ฉลอกแบบและพัฒนาระบบโดย กบสช.ศชว.หล                                                                                                    | a. © 2021                                       |

 ผู้ใช้งานกรอกข้อมูล Username (ชื่อผู้ใช้งาน) และ Password (รหัสผ่าน) ซึ่งผู้ที่มีสิทธิ์เข้าใช้งาน ระบบ จะต้องได้รับอนุมัติสิทธิ์จาก สพร.ทอ.ก่อน

2. เมื่อคลิก ระบบจะตรวจสอบว่า

2.1 มีการสร้าง User Name ในระบบหรือไม่

- ในกรณีที่ไม่พบ User Name ระบบจะมีข้อความแจ้งว่าไม่พบรหัสผู้ใช้ในฐานข้อมูล ระบบงาน กรุณาติดต่อผู้ดูแลระบบ

2.2 User Name และ Password ที่กรอกมาถูกต้องหรือไม่

- ในกรณีที่ User Name และ Password ที่กรอกมาไม่ถูกต้อง ระบบจะมีข้อความแจ้งว่า ไม่สามารถเข้าระบบได้ เนื่องจากรหัสผู้ใช้หรือรหัสผ่านไม่ถูกต้อง ดังรูป

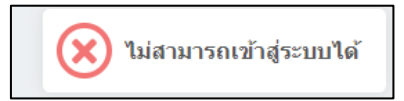

ในกรณีที่ Username และ Password ที่กรอกมาถูกต้อง ระบบจะส่งผ่านผู้ใช้งานเข้าไปยังหน้าจอ แรก (Home Page) ของระบบ ซึ่งระบบจะแสดงเมนูต่างๆ ตามสิทธิ์ที่ผู้ใช้งานสามารถทำงานได้ เช่น จากรูป ด้านล่างจะเป็นเมนูการทำงานของผู้ใช้งานที่ได้รับสิทธิ์ในการทำงานเป็นผู้ดูแลระบบของส่วนราชการ

| 🧕 e-MERS                                                           | 1                                                                                           |                                                                      | 👃 chatkaew@rtaf.mi.th 🗸 |
|--------------------------------------------------------------------|---------------------------------------------------------------------------------------------|----------------------------------------------------------------------|-------------------------|
| <ul> <li>Dashboard</li> </ul>                                      | ©↓วงรอบการทำงาน                                                                             | สถานะดัวขี้วัด                                                       |                         |
| ผู้ดุแตระบบ<br>✔ สิทธิ์ผู้ไข้งานหั้งหมด<br>盟 หน่วยงาน              | [1] กรอกรายออมอื่อตลัวอีวีล->กำหนดการ: 1 มิ.ย. 2021 to 31 ก.ค. 2021<br>-> เกินยาแต้ว->1 วัน | สำปีรักษังหมด : 39<br>สำปริหอนุมมิลิสว์ : 24<br>พื่องำมาสิขัยสน : 15 |                         |
| รายงาน สหร.ทอ.<br>📄 กราฟ                                           | Q ส่วนราชการ 👻                                                                              |                                                                      |                         |
| 🖽 ผลประเมินแขกมิติ<br>🖽 ผลประเมินรายดัวชี้วัด                      | เอกสารตัวชี้วัด                                                                             | ¢2650                                                                |                         |
| รายงานผลการปฏิบัติงาน<br>สังค่า                                    | 0                                                                                           |                                                                      |                         |
| !≣ สวชวิตอด<br>!≣ ช่วงเวลากิจกรรม<br>!≣ การประเมในผลตัวปี้วัด      |                                                                                             |                                                                      |                         |
| ข้อมูดตัวซี่วัด<br>187 กรอกตัวซี่วัด                               | 7.                                                                                          |                                                                      |                         |
| <ul> <li>กำหนดแบบฟอร์มด์นแบบ</li> <li>ทำการประเมินหน่วย</li> </ul> |                                                                                             |                                                                      |                         |
| Q, ดันหาดัวขี่วัด<br>★ ดูมือ                                       | 6                                                                                           |                                                                      |                         |
| 🚖 Team                                                             |                                                                                             |                                                                      |                         |

#### 1.6 การแก้ไขข้อมูลส่วนตัวและการเปลี่ยนรหัสผ่าน

กรณีที่ต้องการแก้ไขข้อมูลส่วนตัวหรือการเปลี่ยนรหัสผ่าน สามารถติดต่อผู้ดูแลระบบเพื่อทำการ เปลี่ยนแปลงข้อมูล

#### 1.7 การออกจากระบบ

การออกจากระบบ (Log Out) นั้น ผู้ใช้งานควรจะออกจากระบบเพื่อความปลอดภัยในการใช้งานเมื่อ เสร็จสิ้นการทำงานทุกครั้ง โดยการคลิกออกจากระบบ

| 🧕 e-MERS                                                                                                    | 1                                                                                           |                                                                   | 🕘 chatkaew@rtaf.mi.th 🗸    |  |  |
|----------------------------------------------------------------------------------------------------|---------------------------------------------------------------------------------------------|-------------------------------------------------------------------|----------------------------|--|--|
| <ul> <li>Dashboard</li> </ul>                                                                                                    | ©∫วงรอบการทำงาน                                                                             | สถานะดัวขี้วัด                                                    |                            |  |  |
| ผู้อุแลรรบบ<br>✔ สัทธิ์ผู้ไข้งานทั้งหมด<br>■ หน่วยงาน                                                                                                    | [1] กรอกรายละเมียดตัวขี้รัด->ศาหนดการ: 1 มี.ย. 2021 to 31 ก.ค. 2021<br>-> เกิดมานตัว->1 วิน | สาข์รีสตร้างและ 39<br>สาข์รีสดงบุสถินมี: 24<br>ฟิสรโมไลยีนปน : 15 | root<br>สพร.<br>ออกจากระบบ |  |  |
| รายงาม สพร.พล.<br>🏬 กราฟ                                                                                                    | Q ส่วนราชการ •                                                                              |                                                                   |                            |  |  |
| ผลประเม็นแยกมีติ<br>สามารถในรวยสำคัญ<br>สามารถในรวยสำคัญ<br>สามารถในรวยสำคัญ<br>สามารถในรวยสำคัญ<br>สามารถในรวยสำคัญ<br>สามารถในรวยสำคัญ<br>สามารถในระบาณีของสามารถได้<br>สามารถไปไปไปไปไปไปไปไปไปไปไปไปไปไปไปไปไปไปไป | เอกสารดัวซี้วัด                                                                             |                                                                   |                            |  |  |
| <ul> <li>พลบระเมกรายตรชมต</li> <li>รายงานผลการปฏิบัติงาน</li> </ul>                                                                                                    | 8                                                                                           | nfa                                                               |                            |  |  |
| สังค่า<br>!≣ ตัวษีวัฒมิติ                                                                                                    |                                                                                             |                                                                   |                            |  |  |
| i≣ ช่วงเวลากิจกรรม<br>i≣ การประเมินผลดัวชี้วัด                                                                                                    |                                                                                             |                                                                   |                            |  |  |
| ข่อมูลตัวขี้วัด                                                                                                    | 7-                                                                                          |                                                                   |                            |  |  |
| 🕼 กรอกดัวซีร์ด<br>🖺 กำหนดแบบฟอร์มดันแบบ                                                                                                    |                                                                                             |                                                                   |                            |  |  |
| <ul> <li>ทำการประเมินหน่วย</li> <li>ด้านกล้าร้าง</li> </ul>                                                                                                    | 6                                                                                           |                                                                   |                            |  |  |
| 🚖 คู่มือ                                                                                                    |                                                                                             |                                                                   |                            |  |  |
| 🚖 Team                                                                                                    |                                                                                             |                                                                   |                            |  |  |

บทที่ 2 วิธีการใช้งานระบบ

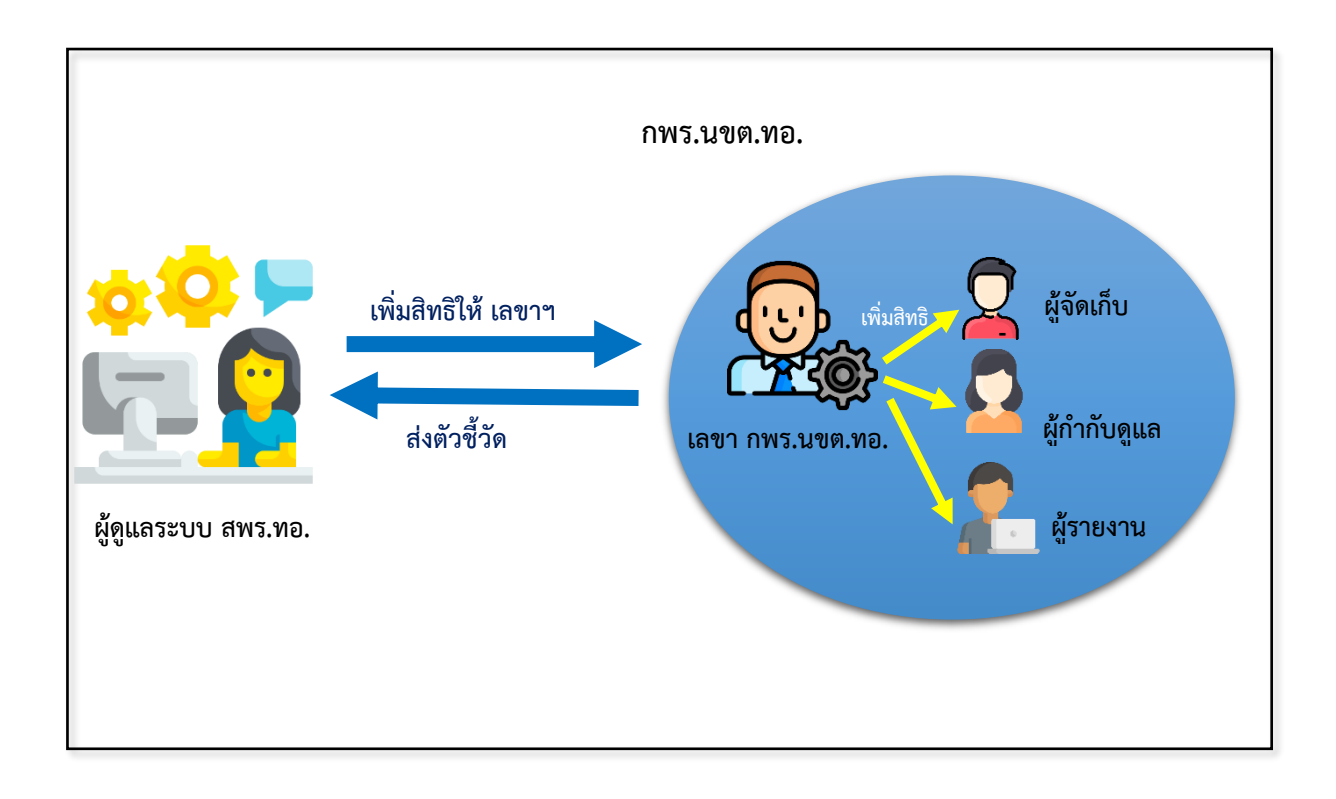

### 2.1 การสร้างผู้ใช้งานและกำหนดสิทธิ์

เมื่อผู้ดูแลระบบให้ได้สิทธิ์เลขา กพร.นขต.ทอ. แล้ว เลขาฯ มีหน้าที่สร้างสิทธิ์ให้กับผู้เกี่ยวข้องในการ ทำงาน ได้แก่ ผู้จัดเก็บข้อมูล ผู้กำกับดูแลตัวชี้วัด ผู้รายงาน ทำได้ดังนี้

คลิกเมนู กำหนดสิทธิ์ผู้ใช้งานตัวชี้วัด จะปรากฎรายชื่อผู้ที่ใช้งาน และรายละเอียดทั้งหมดของระบบ

| 🧕 e-MERS                                                         | i                    |                           |                                |                        |                                    |                        | 8            | chatkaew@rtaf.mi.th 、 |              |
|------------------------------------------------------------------|----------------------|---------------------------|--------------------------------|------------------------|------------------------------------|------------------------|--------------|-----------------------|--------------|
|                                                                  | Search<br>จัดการuser | ผู้ใช้งานทั้งหมด ผู้ไข้   | ขังไม่ได้รับการยื <b>น</b> ยัน | เ ผู้ใช้โคนบล็อก       |                                    |                        |              |                       | Q<br>+ ເທິ່ມ |
|                                                                  | ศานาหน้า             | น็อ-ยศ                    | username                       | Email                  | ด้งกัด                             | สิทธิญไข้งาน           | confirm      | สถานะ(Blocked)        | Actions      |
| <ul> <li>Dashboard</li> <li>ภำหนดสิทธิญไข้งานดัวขึ้วด</li> </ul> | ۹.۵.                 | Devb                      | devb                           | devb@gmail.com         | สำนักงานพัฒนาระบบราชการกองพัพอากาศ | ผู้กำกับดูแลด้วชีวัด 👻 |              |                       | 1            |
| 🚖 สรุปผลการปฏิบัติงาน<br>🚖 ต่อไล                                 | ร่าที่ ร.ท.          | ร.ท.หญิง ฉัตรแก้วขาวสระดู | chatkaew                       | chatkaew@rtaf.mi.th    | สำนักงานพัฒนาระบบราชการกองทัพอากาศ | เลขา กพร หน่วย 👻       | <b>V</b>     |                       | 1            |
|                                                                  | จ.ข.หญิง             | กัณรู้กา โลมงาม           | kanthika                       | kanthika@rtaf.mi.th    | สำนักงานพัฒนาระบบราชการกองทัพอากาศ | เลขา กพร หน่วย 👻       | <b>V</b>     |                       | 1            |
|                                                                  | ว่าที่ น.ค.หญิง      | คุณธรรม วัฒนา หาวัฒนา     | khunnatham                     | khunnatham@rtaf.mi.th  | สำนักงานพัฒนาระบบราชการกองพัพอากาศ | root ~                 |              |                       | 1            |
|                                                                  | ว่าที่ น.ต.          | ผู้ดูแลระบบ สหร.ทอ.       | admin                          | admin@rtaf.mi.th       | สำนักงานพัฒนาระบบราชการกองทัพอากาศ | root                   |              |                       | 1            |
|                                                                  | จ.อ.หญิง             | ລັກສະໜາ ສຸວສະໜາກ          | laksana                        | laksana@rtaf.mi.th     | สำนักงานพัฒนาระบบราชการกองทัพอากาศ | ผู้จัดเก็บข้อมูล 👻     | M            |                       | 1            |
|                                                                  | ۹.۵.                 | เคขา มีขัย                | decha_mee                      | decha_mee@rtaf.mi.th   | สำนักงานพัฒนาระบบราชการกองทัพอากาศ | ผู้กำกับคูแลตัวชีวัด * | M            |                       | 1            |
|                                                                  | u.a.(w)              | สุทธิพงษ์ วงษ์สวัสดี      | suttipong_v                    | suttipong_v@rtaf.mi.th | สำนักงานพัฒนาระบบราชการกองพัพอากาศ | เลขา กพร หน่วย 👻       |              |                       | 1            |
|                                                                  | ۹.۵.                 | ດລວັດເນ້ ວຽງກະລຸ່ນ        | dollawat                       | dollawat⊚rtaf.mi.th    | สำนักงานพัฒนาระบบราชการกองพัพอากาศ | ผู้รายงาน 👻            | $\checkmark$ |                       | 1            |

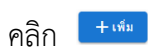

|                                             | New User                   |                        |         |                |         |
|---------------------------------------------|----------------------------|------------------------|---------|----------------|---------|
| Search                                      | ค้นหาบุคลากรในหน่วยงาน 👻   |                        |         |                | Q.      |
| จัดการuser ผู้ใช้งานทั้งหมด ผู้ใช้ยังไม่ได้ | รยิง                       |                        |         |                | + เพิ่ม |
| สำน้าหน้า ชื่อ-ยศ แรงกาง                    | Username                   | ลิทธิปุไปไงาน          | confirm | ສດານະ(Blocked) | Actions |
| a.a. Devb devb                              | password 🔌                 | ผู้กำกับดูแลตัวชีวัด 👻 |         |                | 1       |
| ว่าที่ ร.ท. ร.ท.หญิง ฉัตรแก้วบาวสระดู chatk | email<br>admin@rtaf.mi.th  | เลขา กพร หน่วย 👻       |         |                | /       |
| จ.พ.หญิง กัณธุ์กา โฉมงาม kanth              | คำนำหน้า fullname          | เลขา การ หน่วย 👻       |         |                | /       |
| ว่าที่ พ.ต.หญิง คุณธรรม วัฒนา พาวัฒนา khun  | position                   | root *                 |         |                | /       |
| ว่าที่ พ.ศ. ผู้ดูแลระบบ สพร.ทอ. admi        | เบอร์ที่ท่างาน เบอร์มือถือ | root ~                 |         |                | 1       |
| จ.อ.พญิง ลักษณาสุวรรณก laksa                | เมือกสำหล์ในการเข่าถึง     | ผู้จัดเก็บข้อมูล 👻     |         |                | 1       |
| จ.อ. เดชามีชัย dech                         | ie                         | ผู้กำกับดูแลด้วชีวัด 👻 |         |                | /       |
| น.อ.(พ) สุทธิพงษ์ วงษ์สรัสดี์ suttip        | v contirmed                | เลขา กพร หน่วย 👻       |         |                | 1       |
| จ.a. ดดวัฒน์ วรรณอุน dollar                 | CANCEL SAVE                | เ∮รายงาน ≁             |         |                | 1       |

## ทำการค้นหาชื่อที่ต้องการเพิ่ม

| New User                              |        |      |
|---------------------------------------|--------|------|
| ค้นหาบุคลากรในหน่วยงาน                |        |      |
| ลกษณา                                 |        |      |
| จ.อ. เดชา มีชัย                       |        | Î    |
| จ.อ.หญิง ลักษณา สุวรรณเก              |        |      |
| น.อ.(พ) ภูวณัฏฐ์ อิชยาวิโรจน์         |        |      |
| จ.ท. ชัชวาล สุพัฒนกิตติ               |        |      |
| ว่าที่ น.ต.หญิง คุณธรรม วัฒนา พาวัฒนา |        |      |
| จ.ท. เทพฤทธิ์ สอนหลักทรัพย์           |        |      |
| พล.อ.ท. โสภณ น้อยเพิ่ม                |        |      |
|                                       |        | *    |
| position                              |        |      |
|                                       |        |      |
| เบอร์ที่ท่างาน เบอร์มีส               | อถือ   |      |
| เลือกสัทธิ์ในการเข้าถึง               |        |      |
|                                       |        |      |
| confirmed                             |        |      |
| Commed                                |        |      |
|                                       |        |      |
|                                       | CANCEL | SAVE |

 เมื่อเลือกชื่อผู้ใช้งานแล้ว ข้อมูลรายละเอียดต่างๆ ของผู้ใช้จะปรากฏอัตโนมัติ ให้เลือกหน้าที่ของ ผู้ใช้งาน

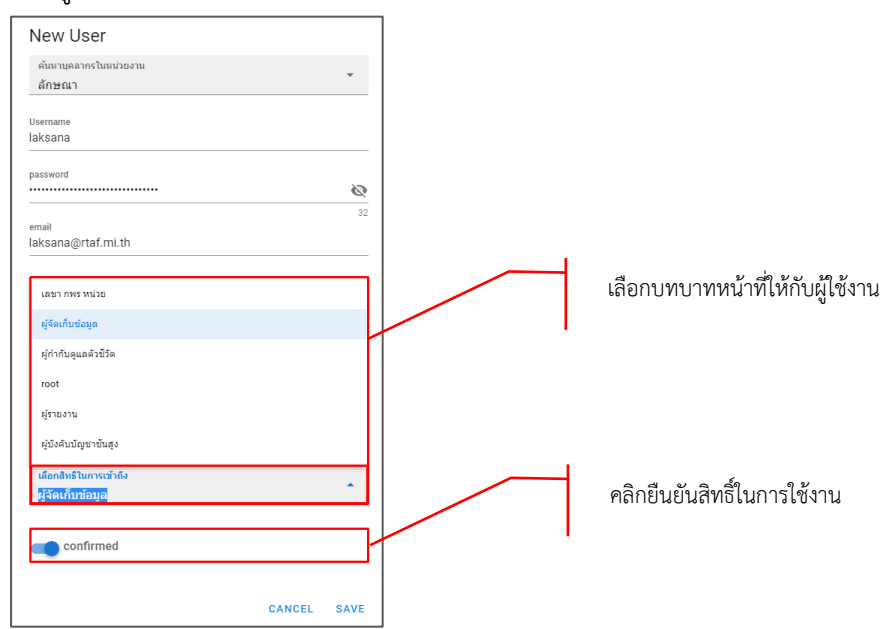

| Search          |                           |                                |                        |                                    |                      |      |                     | Q       |
|-----------------|---------------------------|--------------------------------|------------------------|------------------------------------|----------------------|------|---------------------|---------|
| จัดการuser      | ผู้ใช้งานทั้งหมด ผู้ใช่   | <i>โ</i> ย้งใม่ได้รับการยืนยัน | ผู้ใช้โดนบล็อก         |                                    |                      |      |                     | + เพิ่ม |
| ศานาหน้า        | ชื่อ-ยศ                   | username                       | Email                  | ลังกัด                             | สิทธิญไข้งาน         | conf | firm สถานะ(Blocked) | Actions |
| ຈ.ວ.            | Devb                      | devb                           | devb@gmail.com         | สำนักงานพัฒนาระบบราชการกองทัพอากาศ | ผู้กำกับดูแลตัวชีวัด | · _  |                     | i       |
| ว่าที่ ร.ท.     | ร.ท.หญิง ฉัดรแก้วขาวสระดู | chatkaew                       | chatkaew@rtaf.mi.th    | สำนักงานพัฒนาระบบราชการกองทัพอากาศ | เลขา กพร หน่วย<br>   | · _  |                     | i       |
| จ.ท.หญิง        | กัณฐิกา โฉมงาม            | kanthika                       | kanthika@rtaf.mi.th    | สำนักงานพัฒนาระบบราชการกองทัพอากาศ | เลขา กพร หน่วย<br>   | · 🗸  |                     | 1       |
| ว่าที่ น.ต.หญิง | คุณธรรม วัฒนา พาวัฒนา     | khunnatham                     | khunnatham@rtaf.mi.th  | สำนักงานพัฒนาระบบราชการกองทัพอากาศ | root                 | · /  |                     | 1       |
| ว่าที่ น.ต.     | ผู้ดูแลระบบ สพร.ทอ.       | admin                          | admin@rtaf.mi.th       | สำนักงานพัฒนาระบบราชการกองทัพอากาศ | root                 | •    |                     | 1       |
| จ.อ.หญิง        | ลักษณา สุวรรณเก           | laksana                        | laksana@rtaf.mi.th     | สำนักงานพัฒนาระบบราชการกองทัพอากาศ | ผู้จัดเก็บข้อมูล     | ·    |                     | 1       |
| ຈ.ວ.            | เดขา มีขับ                | decha_mee                      | decha_mee@rtaf.mi.th   | สำนักงานพัฒนาระบบราชการกองทัพอากาศ | ผู้กำกับดูแลตัวชีวัด | •    |                     | 1       |
| u.a.(w)         | สุทธิพงษ์ วงษ์สวัสดิ์     | suttipong_v                    | suttipong_v@rtaf.mi.th | สำนักงานพัฒนาระบบราชการกองทัพอากาศ | เลขา กพร หน่วย<br>   | · _  |                     | i       |
| ຈ.ວ.            | ดลวัฒน์ วรรณอุ่น          | dollawat                       | dollawat@rtaf.mi.th    | สำนักงานพัฒนาระบบราชการกองทัพอากาศ | ผู้รายงาน            | · V  |                     | 1       |

## เมื่อเพิ่มผู้ใช้งานเรียบร้อย ข้อมูลจะอยู่ที่เมนูผู้ใช้งานทั้งหมด

## 2.2 การยืนยันสิทธิ์การใช้งาน

กรณีที่ไม่ได้เลือก 🧰 confirmed หรือยังไม่ได้ยืนยันสิทธิ์ในการเข้าใช้งาน ชื่อจะปรากฎในเมนู

| ผู้ใช้ยังไ | ม่ได้รับการยืนยัน             |                         |                        |                                    |                      |   |         |                     |              |
|------------|-------------------------------|-------------------------|------------------------|------------------------------------|----------------------|---|---------|---------------------|--------------|
| Search     |                               |                         |                        |                                    |                      |   |         |                     | q            |
| จัดการuser | ผู้ใช้งานทั้งหมด ผู้ใช้ยังไม่ | เด้รับการอินอัน ผู้ไข่ไ | ดนบด็อก                |                                    |                      |   |         |                     | + เพิ่ม      |
| cimeteria  | Sa-un (*                      | username                | Email                  | ăeria.                             | สิทธิญริน้อาน        |   | confirm | #ense(Blocked)      | Actions      |
| ۹.8.       | ເສຍາ ມີພັນ                    | decha_mee               | decha_mee@rtaf.mi.th   | สำนักงานพัฒนาสมบราชการกองขัพลากาศ  | ผู้กำกับดูแลตัวชีวิต | * |         |                     | /            |
| u.a.(H)    | สุทธิพะษ์ วงษ์สวัสด์          | suttipong_v             | suttipong_v@rtaf.mi.th | สำนักงานพัฒนาระบบราชการกองทัพอากาศ | เลขา กพร หน่วย       |   |         |                     | /            |
|            |                               |                         |                        |                                    |                      |   |         | Rovs per page: 10 - | 1-2 of 2 ( ) |

## เลขา กพร.นขต.ทอ.สามารถเลือกยืนยันสิทธิ์ โดยการใส่เครื่องหมาย 🛛 หลังชื่อที่ต้องการ

| จัดกา   | Sentrauser (สีปล่านที่สามาริปมการในประ) (สีปสามาริปมการ |             |                        |                                    |                      |  |         |                     |            |  |
|---------|---------------------------------------------------------|-------------|------------------------|------------------------------------|----------------------|--|---------|---------------------|------------|--|
| สารประก | นี้ล-มก                                                 | usemame     | Email                  | ăsta.                              | สีบาลีกรูโรงไง ราย   |  | confirm | aterna (Blocked)    | Actions    |  |
| 3.6     | ເທຍາ ມີຄັນ                                              | decha_mee   | decha_mee@rtaf.mi.th   | สำนักงานพัฒนาสะบบรายการกองทัพอากาศ | ผู้กำกับดูแลด้วบิริต |  |         |                     | /          |  |
| N.B.(H) | สุทธิพะษ่าวเษตวัดดี                                     | suttipong_v | suttipong_v@rtaf.mi.th | สำนักงานพัฒนาระบบรายการกองทัพอากาศ | เลขา การากว่อย       |  |         |                     | /          |  |
|         |                                                         |             |                        |                                    |                      |  |         | Rows per page: 10 👻 | 14.0f2 < > |  |

### หลังจากคลิกยืนยัน รายชื่อจะไปอยู่ในส่วน

| Search          |                                             |                  |                        |                                    |                         |          |                   | Q                 |
|-----------------|---------------------------------------------|------------------|------------------------|------------------------------------|-------------------------|----------|-------------------|-------------------|
| จัดการบระก      | ยู่ใช้งานทั้งหมด ยู่ใช้ยังไม่ได้รับการอินยั | น ผู้ใช่โคนบล็อก |                        |                                    |                         |          |                   | + เพิ่ม           |
| สารว่าแห่ง      | ชื่อ-เปล                                    | username         | Email                  | žoňa                               | สิทธิญรับบังกระ         | 66       | nfirm ##rnsc(Bloc | ked) Actions      |
| 10.             | Devb                                        | devb             | devb@gmail.com         | สำนักงานพัฒนาระบบราชการกองขโหลากาศ | ญ้ทำกับอุแลด้วชีวิต     | -        |                   | /                 |
| ร่าที่ จ.พ.     | ร.พ.พญิง ฉัดรมกัวชาวสระดู                   | chatkaew         | chatkaew@rtaf.mi.th    | สำนักงานพัฒนาระบบรายการกองทัพอากาศ | เลขา กพร หน่วย          | - 2      |                   | /                 |
| จ.ท.หญิง        | กัณฐ์กา โอมงาม                              | kanthika         | kanthika@rtaf.mi.th    | สำนักงานพัฒนาระบบราชการกองทัพอากาศ | เลขา กพร หน่วย          | -        |                   | /                 |
| ว่าที่ น.ค.หญิง | คุณสรรม วัมหา หาวัฒนา                       | khunnatham       | khunnatham@rtaf.mi.th  | สำนักงานพัฒนาระบบรายการกองขัดอากาศ | toot                    | · .      |                   | /                 |
| ร่าที่ น.ค.     | ผู้ดูแสระบบ สำหราย.                         | admin            | admin@rtaf.mi.th       | สำนักงานพัฒนาระบบรายการกองทัพอากาศ | root                    | -        |                   | /                 |
| 3.8.94Q0        | ລັກษณา ສຸວະຄະນາ                             | laksana          | laksana@rtaf.mi.th     | สำนักงานพัฒนาระบบรายการกองขัดอากาศ | <u>ยู่จัดเกิบข่อมูล</u> | · .      |                   | /                 |
| u.e.(n)         | สุบาริพรณ์ วงษ์สวัสด์                       | suttipong_v      | suttipong_v@rtaf.mi.th | สำนักงานทัฒนาระบบรายการกองทัพอากาศ | เสขา กพร หน่วย<br>      | <u> </u> |                   | /                 |
|                 |                                             |                  |                        |                                    |                         |          | Rows per page:    | 10 v 1-7 of 7 < > |

## 2.3 การแก้ไขสิทธิ์การใช้งาน

เลือกผู้ใช้งานทั้งหมด > จากนั้นเลือกชื่อผู้ใช้งานที่ต้องการแก้ไขเปลี่ยนแปลงข้อมูล จากนั้นคลิก </

| Search     |                         |                             |                              |          |                      |   |                |                | Q                 |
|------------|-------------------------|-----------------------------|------------------------------|----------|----------------------|---|----------------|----------------|-------------------|
| จัดการuser | ผู้ใช้งานทั้งหมด ผู้ใช้ | ้ยังไม่ได้รับการยืนยัน ผู้ไ | ปข้โดนบล็อก                  |          |                      |   |                |                | + เพิ่ม           |
| ตำนำหน้า   | ชื่อ-ยด                 | username                    | Email                        | สังกัด   | สิทธิญใช้งาน         |   | confirm        | สถานะ(Blocked) | Actions           |
| 1.R        | เลขากองบิน1             | adminwing1                  | adminwing1@rtaf.ml.th        | กองบิน 1 | เลขา กพร หน่วย       | Ŧ |                |                |                   |
| พ.อ.อ.     | ณัฏฐ์พัชร์ สิงหศิริโชด  | natthaphat_singha           | natthaphat_singha@rtaf.mi.th | กองบิน 1 | ผู้จัดเก็บข้อมูล     | * | Y              |                | 1                 |
| 11. R.     | Admina                  | admina                      | admina@gmail.com             | กองยิน 1 | ผู้กำกับดูแลด้วชีวัด | * | M              |                | /                 |
| ຈ.ລ.       | ปีวิน กลุ่มไหม          | cheewin_k                   | cheewin_k@rtaf.mi.th         | กองบิน 1 | ผู้จัดเก็บข้อมูล     | * |                |                | 1                 |
| น.ส.       | วรภรษ นัทวงศ์           | woraporn_ch                 | woraporn_ch@rtaf.mi.th       | กองบิน 1 | ผู้จัดเก็บข้อมูล     | * | Y              |                | 1                 |
| 11. R.     | ฤทธวรรณ อมรินทร์รัดน์   | rittawan_a                  | rittawan_a@rtaf.mi.th        | กองบิน 1 | ผู้กำกับดูแลด้วขีวัด | * | M              |                | 1                 |
|            |                         |                             |                              |          |                      |   | Rows per page: | 10 👻 1-6 of 6  | $\langle \rangle$ |

### 2.4 การยกเลิกสิทธิ์การใช้งาน

กรณีต้องการยกเลิกสิทธิ์การให้เข้าใช้งาน สามารถเปลี่ยนสถานะเป็น Block โดยคลิกให้ขึ้นสถานะ 🥌 หลังชื่อที่ต้องการ

| Search     |                  |                       |                       |          |                      |   |          |                     | Q            |
|------------|------------------|-----------------------|-----------------------|----------|----------------------|---|----------|---------------------|--------------|
| จัดการuser | ผู้ไป้งานทั้งหมด | ผู้ไป้ยังไม่ได้รับการ | อ็นอัน ผู้ใช้โดนบล็อก |          |                      |   |          |                     | + เพิ่ม      |
| สำนำหน้า   | ป้อ-ยศ           | username              | Email                 | สังกัด   | สิทธิญไข้งาน         |   | confirm  | ສຄານະ(Blocked)      | Actions      |
| u.vi.      | กอง บินหนึ่ง     | wing1                 | wing1@rtaf.mi.th      | กองบิน 1 | ผู้กำกับดูแลดัวชีวัด | * | <b>Y</b> |                     | Z 1          |
|            |                  |                       |                       |          |                      |   |          | Rows per page: 10 👻 | 1-1 of 1 < > |

## 2.5 การลบสิทธิ์การใช้งาน

กรณีต้องการลบผู้ใช้งาน ให้เลือกชื่อที่ต้องการลบ จากนั้นให้ทำการ Block ผู้ใช้งานก่อนถึงจะสามารถลบผู้ใช้ นั้นออกได้

| Search   |                      |                    |                          |          |                      |         |                              | Q                 |
|----------|----------------------|--------------------|--------------------------|----------|----------------------|---------|------------------------------|-------------------|
| จัดการนะ | ser ผู้ไป้งานทั้งหมด | ผู้ไข้ยังใม่ได้รับ | การยืนยัน ผู้ไข้โดนบล็อก |          |                      |         |                              | + เพิ่ม           |
| สาปาหน้า | ชื่อ-ยศ              | username           | Email                    | สังกัด   | สิทธิญี่ไข้งาน       | confirm | สถานะ(Blocked)               | Actions           |
| ч.н.     | กอง บินหนึ่ง         | wing1              | wing1@rtaf.mi.th         | กองบิน 1 | ผู้กำกับดูแลด้วชีวัด |         | ● →                          | × 1               |
|          |                      |                    |                          |          |                      |         | Rows per page: 10 - 1-1 of 1 | $\langle \rangle$ |

## 2.6 การค้นหาผู้ใช้งาน

สามารถค้นหาผู้ใช้งานโดยการพิมพ์ชื่อ นามสกุล ระบบจะแสดงข้อมูลอัตโนมัติ

| Search    |                            |                     |                              |             |                          |           |              |                | Q       |
|-----------|----------------------------|---------------------|------------------------------|-------------|--------------------------|-----------|--------------|----------------|---------|
| จัดการuse | er ผู้ใช้งานทั้งห          | เมด ผู้ใช้ยังไม่ได้ | รับการยืนยัน ผู้ใช้โดนบล็อก  |             |                          |           |              | I              | + เพิ่ม |
| ศาปาหบ้า  | ชื่อ-ยศ                    | usemame             | Email                        | สังกัด      | สิทธิผู้ใช้งาน           |           | confirm      | สถานะ(Blocked) | Actions |
| น.ด       | เลขากองบิน1                | adminwing1          | adminwing1@rtaf.mi.th        | กองบิน<br>1 | เลขา กพร หน่วย           | •         | $\checkmark$ |                | 1       |
| W.a.a.    | ณัฏฐ์พัชร์ สิงหศิริ<br>โชด | natthaphat_singha   | natthaphat_singha@rtaf.mi.th | กองบิน<br>1 | ผู้จัดเก็บข้อมูล         | *         | $\checkmark$ |                | 1       |
| น.ต.      | Admina                     | admina              | admina@gmail.com             | กองบิน<br>1 | ผู้กำกับดูแลตัวชีวัด<br> | *         | $\checkmark$ |                | 1       |
| ຈ.ວ.      | ขี้วิน กลุ่มไหม            | cheewin_k           | cheewin_k@rtaf.mi.th         | กองบิน<br>1 | ผู้จัดเก็บข้อมูล         | •         | $\checkmark$ |                | 1       |
| น.ส.      | วรภรช นัทวงศ์              | woraporn_ch         | woraporn_ch@rtaf.mi.th       | กองบิน<br>1 | ผู้จัดเก็บข้อมูล         | *         | $\checkmark$ |                | 1       |
| น.ต.      | ฤทธวรรณ อมรินทร์<br>รัตน์  | rittawan_a          | rittawan_a@rtaf.mi.th        | กองบิน<br>1 | ผู้กำกับดูแลตัวชีวัด<br> | Ŧ         | $\checkmark$ |                | 1       |
|           |                            |                     |                              |             | Rov                      | ws per pa | ge: 10 •     | 7 1-6 of 6     | < >     |

# บทที่ 3 การรายงานผลการปฏิบัติราชการ

ส่วนราชการที่ได้ดำเนินงานตามคำรับรองการปฏิบัติราชการ จะต้องรายงานผลการปฏิบัติราชการ ตามคำรับรองการปฏิบัติราชการรอบ 6 เดือน และ 12 เดือน ผ่านทางระบบรายงานผลการปฏิบัติราชการตาม คำรับรองการปฏิบัติราชการทางอิเล็กทรอนิกส์ (e-MERS) ภายในระยะเวลาที่กำหนดไว้ในปฏิทินการจัดทำ คำรับรองการปฏิบัติราชการและการประเมินผลการปฏิบัติราชการของส่วนราชการ หากส่วนราชการใด รายงานผลการประเมินตนเองล่าช้าจะถูกปรับลดคะแนนตามเงื่อนไขที่กำหนดไว้ในแต่ละปี

การรายงานผลการประเมินตนเอง รอบ 6 เดือน และ 12 เดือน เป็นสิทธิ์และหน้าที่ในการทำงานของ ส่วนราชการ โดยมีผู้ที่เกี่ยวข้องกับการรายงานผล 3 ระดับ ได้แก่

1. ผู้จัดเก็บของส่วนราชการ

2. ผู้กำกับดูแลของส่วนราชการ

3. ผู้รายงานข้อมูลของส่วนราชการ

ผู้ที่เกี่ยวข้องทุกระดับสามารถรายงานผลการประเมินตนเองผ่านระบบได้ โดยมีรายละเอียดในการ

#### 3.1 เกณฑ์การประเมินผลตัวชี้วัด

**3.1.1 ตัวชี้วัดเชิงปริมาณ** ประเมินผลจากการเปรียบเทียบผลการ<u>ดำเนินงานจริง</u>กับ<u>เกณฑ์</u>การให้ คะแนนที่กำหนดไว้

 - ตัวชี้วัดเชิงปริมาณ แบบที่มีเกณฑ์การให้คะแนนแบ่งเป็นช่วง เช่น ร้อยละ ปริมาณ จำนวน เป็นต้น ซึ่งถ้าผลการดำเนินงานอยู่ในเกณฑ์การให้คะแนน ก็จะได้รับคะแนน ตามค่าคะแนนใน แต่ละหัวข้อของเกณฑ์การให้คะแนนนั้น (ผลการดำเนินงานยิ่งมากยิ่งดี)

- ตัวชี้วัดเชิงปริมาณ แบบที่มีเกณฑ์การให้คะแนนแบ่งเป็นช่วง เช่น ร้อยละ ปริมาณ จำนวน เป็นต้น ซึ่งถ้าผลการดำเนินงานอยู่ระหว่างเกณฑ์การให้คะแนนระดับใดระดับหนึ่ง จะมีการ คำนวณผลการดำเนินงานโดยวิธีเทียบบัญญัติไตรยางศ์ (ผลการดำเนินงานยิ่งมากยิ่งดี)

- ตัวชี้วัดเชิงปริมาณแบบที่มีเกณฑ์การให้คะแนนแบ่งเป็นช่วงของอันดับ เช่น อัตราการ
 ตาย... อันดับของ... ซึ่งถ้าผลการดำเนินงานอยู่ในเกณฑ์การให้คะแนน ก็จะได้รับคะแนน ตามค่า
 คะแนนในแต่ละหัวข้อของเกณฑ์การให้คะแนนนั้น (ผลการดำเนินงานยิ่งน้อยยิ่งดี)

- ตัวชี้วัดเชิงปริมาณ แบบที่มีเกณฑ์การให้คะแนนแบ่งเป็นอันดับ เช่น อัตราการตาย...
 อันดับของ... ซึ่งถ้าผลการดำเนินงานอยู่ระหว่างเกณฑ์การให้คะแนนระดับใดระดับหนึ่ง จะมีการ
 คำนวณผลการดำเนิงานโดยวิธีเทียบบัญญัติไตรยางศ์ (ผลการดำเนินงานยิ่งน้อยยิ่งดี)

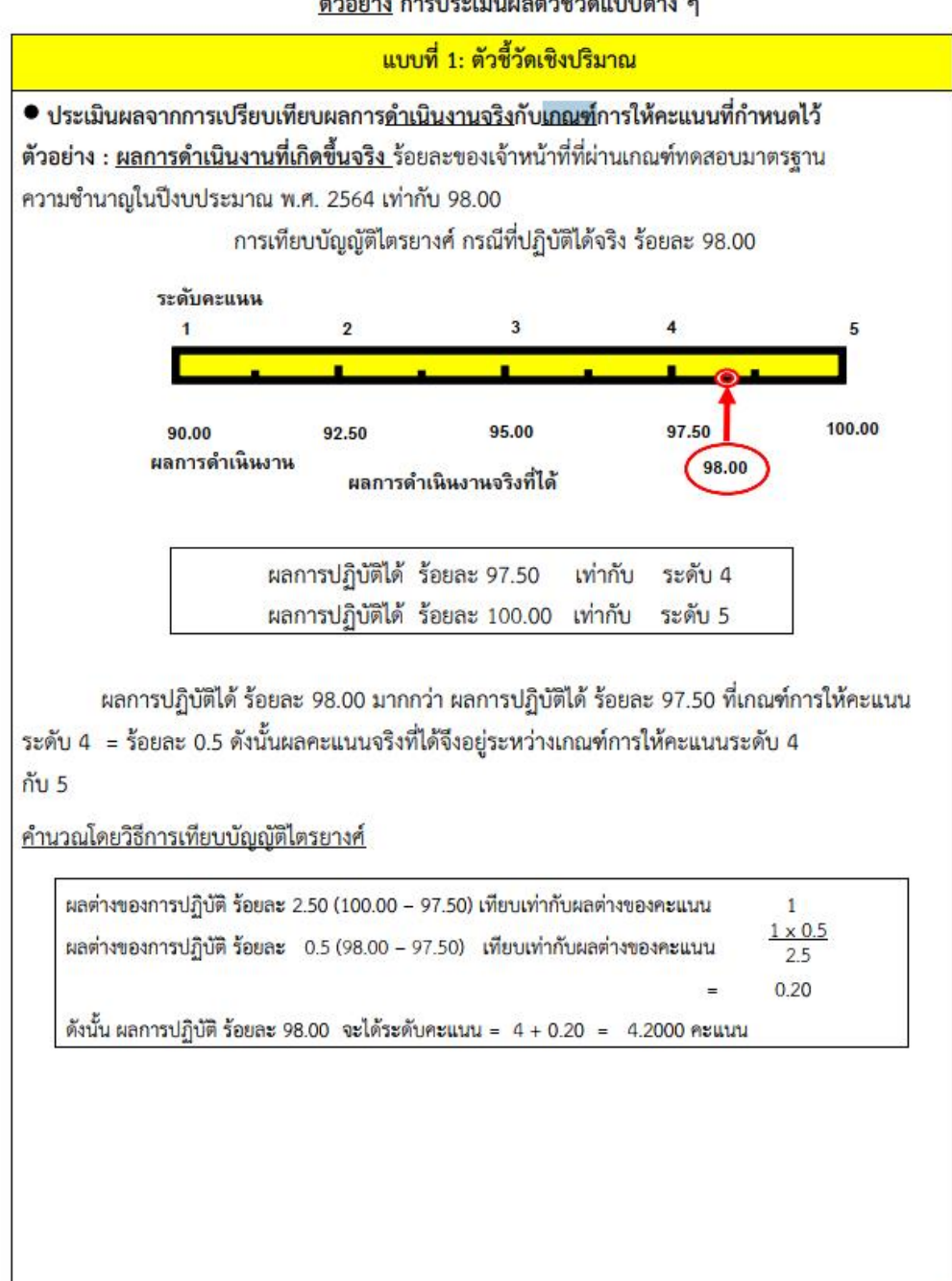

**3.1.2 ตัวชี้วัดเชิงคุณภาพ** ประเมินผลความสำเร็จจากผลการ<u>ดำเนินงาน</u>เทียบกับ<u>เกณฑ์</u>การให้คะแนนที่ <u>มีระดับคะแนน 5 ระดับ</u>

- ตัวชี้วัดเชิงคุณภาพ แบบที่มีเกณฑ์การให้คะแนนแบ่งเป็นช่วง เช่น ร้อยละ ปริมาณ จำนวน เป็นต้น ซึ่งถ้าผลการดำเนินงานอยู่ในเกณฑ์การให้คะแนน ก็จะได้รับคะแนน ตามค่าคะแนนใน แต่ละหัวข้อของเกณฑ์การให้คะแนนนั้น (ผลการดำเนินงานยิ่งมากยิ่งดี)

 - ตัวชี้วัดเชิงคุณภาพ แบบที่มีเกณฑ์การให้คะแนนแบ่งเป็นช่วง เช่น ร้อยละ ปริมาณ จำนวน เป็นต้น ซึ่งถ้าผลการดำเนินงานอยู่ระหว่างเกณฑ์การให้คะแนนระดับใดระดับหนึ่ง จะมีการ คำนวณผลการดำเนิงานโดยวิธีเทียบบัญญัติไตรยางศ์ (ผลการดำเนินงานยิ่งมากยิ่งดี)

- ตัวชี้วัดเชิงคุณภาพ แบบที่มีเกณฑ์การให้คะแนนแบ่งเป็นช่วงของอันดับ เช่น อัตราการ
 ตาย... อันดับของ... ซึ่งถ้าผลการดำเนินงานอยู่ในเกณฑ์การให้คะแนน ก็จะได้รับคะแนน ตามค่า
 คะแนนในแต่ละหัวข้อของเกณฑ์การให้คะแนนนั้น (ผลการดำเนินงานยิ่งน้อยยิ่งดี)

- ตัวชี้วัดเชิงคุณภาพ แบบที่มีเกณฑ์การให้คะแนนแบ่งเป็นอันดับ เช่น อัตราการตาย...
 อันดับของ... ซึ่งถ้าผลการดำเนินงานอยู่ระหว่างเกณฑ์การให้คะแนนระดับใดระดับหนึ่ง จะมีการ
 คำนวณผลการดำเนิงานโดยวิธีเทียบบัญญัติไตรยางศ์(ผลการดำเนินงานยิ่งน้อยยิ่งดี)

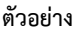

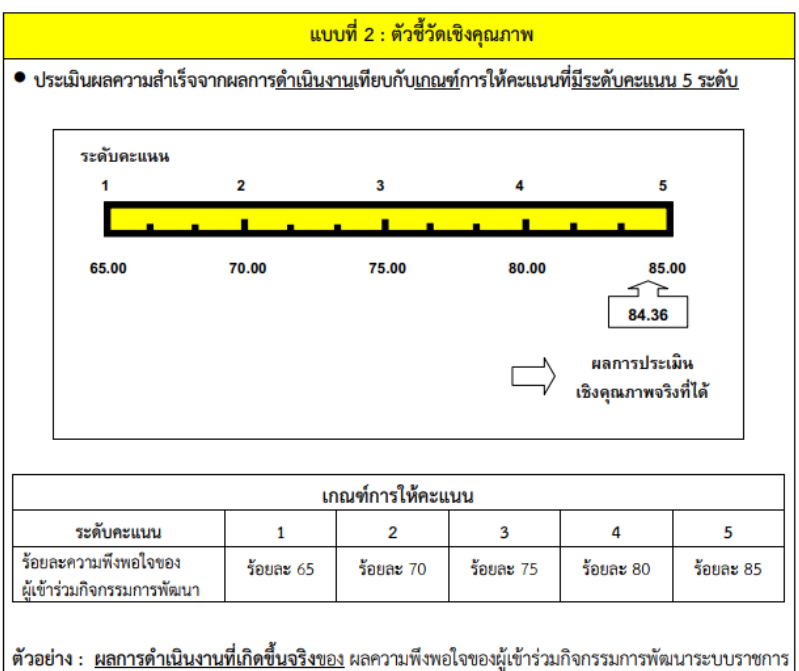

ของ สพร.ทอ. อยู่ที่ร้อยละ 84.36 ระดับคะแนนที่ 4.8720

**3.1.3 ตัวชี้วัดผลสำเร็จ/ไม่สำเร็จ** ประเมินผลความสำเร็จจาก<u>ผลการดำเนินงาน</u>เทียบกับ<u>เกณฑ์</u>การให้ คะแนนที่มี<u>ระดับคะแนน 2 ระดับ</u> คือ

| ผลการประเมิน      | คะแนนที่ได้รับ |
|-------------------|----------------|
| ผ่าน/สำเร็จ       | 5              |
| ไม่ผ่าน/ไม่สำเร็จ | 1              |

#### ตัวอย่าง

|                                        | 84                                                  | ลการประเมิน           |                       | คะแนนเ  | ี่ได้รับ |  |  |  |  |  |  |
|----------------------------------------|-----------------------------------------------------|-----------------------|-----------------------|---------|----------|--|--|--|--|--|--|
|                                        |                                                     | ผ่าน/สำเร็จ 5         |                       |         |          |  |  |  |  |  |  |
|                                        | ไม่                                                 | ผ่าน/ไม่สำเร็จ        | 1                     | 1       |          |  |  |  |  |  |  |
| <u>ลการดำเนินงา</u><br>้วอย่าง : ความ  | <u>นที่เกิดขึ้นจริง</u><br>พร้อมในการถวา            | ายความปลอด            | ภัยของบน.×            |         |          |  |  |  |  |  |  |
| <u>เลการดำเนินงา</u><br>้วอย่าง : ความ | <u>นที่เกิดขึ้นจริง</u><br>พร้อมในการถวา<br>ระดับ 1 | ายความปลอด<br>ระดับ 2 | ภัยของบน.×<br>ระดับ 3 | ระดับ 4 | ระดับ 5  |  |  |  |  |  |  |

**3.1.4 ตัวชี้วัดตามขั้นตอนการดำเนินงาน** ประเมินผลความสำเร็จจาก<u>ความคืบหน้าของผลการ</u> <u>ดำเนินงา</u>ตามขั้นตอน/แผนงาน/โครงการเทียบกับ<u>แผนงานที่กำหนด</u>แล้วพิจารณาให้คะแนนตาม เกณฑ์การให้คะแนนที่กำหนด

- ตัวชี้วัดที่มีเกณฑ์การดำเนินการแบ่งเป็นขั้นตอน (ในที่นี้คือ 5 ขั้นตอน) ซึ่งจะต้อง
 ดำเนินการตามขั้นตอน 1 ถึง 5 ตามลำดับ ดังนั้นจะไม่สามารถรายงานผลการประเมินตนเองข้าม
 ขั้นตอนได้

 - ตัวชี้วัดที่มีเกณฑ์การดำเนินการแบ่งเป็นระดับ ซึ่งการดำเนินในแต่ละระดับไม่ต้องทำตาม ขั้นตอนการรายงานผลแยกอิสระออกจากกัน สามารถรายงานในหัวข้อของการดำเนินการระดับใด ก่อนหลังก็ได้

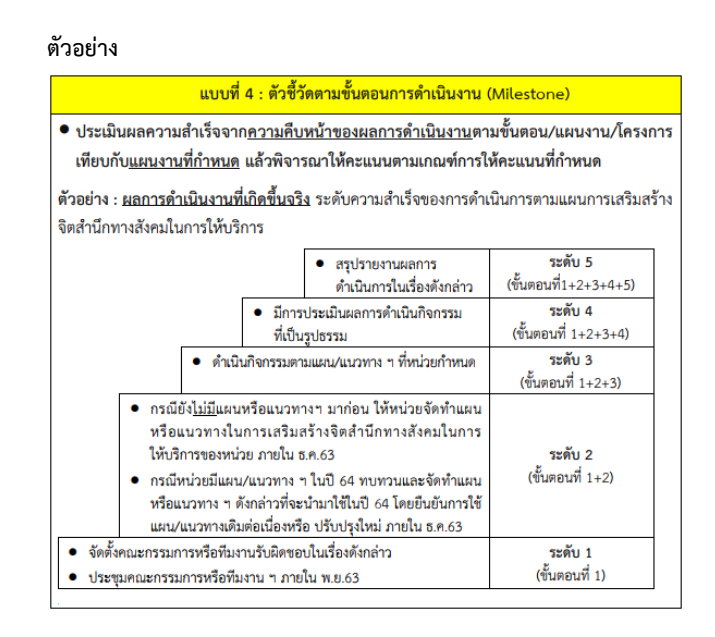

#### 3.2 เงื่อนไขการหักคะแนน

การติดตามและประเมินผลการปฏิบัติราชการ ให้ คณอก.ฯ ตรวจสอบจากเอกสารรายงานผลการ ปฏิบัติราชการรอบ 6 เดือน และรอบ 12 เดือน ของ นขต.ทอ. และกำหนดเงื่อนไขการหักคะแนน กรณีหน่วย ้ส่งเอกสารรายละเอียดตัวชี้วัด, รายงานผลการปฏิบัติราชการรอบ 6 เดือน และรอบ 12 เดือน ช้ากว่ากำหนด วันละ 0.02 คะแนน (วันทำการ)

### 3.3 การกรอกตัวชี้วัด

ผู้ที่มีหน้าที่กรอกตัวชี้วัดสามารถทำได้ดังนี้ คลิกเมนู กรอกตัวชี้วัด

| 🧕 •-MERS                                                              |                                   | 1                                                                                                    |                               |        |             |          | 8             | chatkaev | v@rtaf.mi.th     | 1 ~               |
|-----------------------------------------------------------------------|-----------------------------------|----------------------------------------------------------------------------------------------------|-------------------------------|--------|-------------|----------|---------------|----------|------------------|-------------------|
| ข่อมูลดำขั้วล<br>[ฮี กรลกสำขั้วัด<br>Q คัมหาสำขั้วัด<br>ADMIN บรถ.หอ. | Success<br>[1] กรอกรา<br>เลือกฟอร | ฟ อีงไม่ส่งรายสาม<br>ออะเมือดดัวชี้รัด⇒ว่ารายดาร: 1 ธ.ย. 2021 to 31 ก.ศ. 2021→ เกียราแต้ว→1 รัย<br>ให้สังสุดรร                            |                               |        |             |          |               |          |                  |                   |
| <ul> <li>Dashboard</li> <li>กาพนดสิทธิศไปร้อานสัวชีวิต</li> </ul>     | จัดการเ                           | กัวชี้วัดประจำปี                                                                                                    | Search                        |        |             |          |               |          |                  | Q                 |
|                                                                       | สำคับ                             | นึ่งส่วนี้วัด                                                                                                    | រវិធី group                   | ปาหนัด | ผลตำเนินงาน | ค่าคะแบบ | ຄ່ວຍນ້ຳນະນັກ  | สถานะ    |                  | Actions           |
| 🚖 ख़ीब<br>🚖 Team                                                      | 5                                 | ระดับความสำนัจของการสำนังภารพัฒนากาษาอังกฎษของกำลังพล พอ.<br>ผู้กับรับคุณ:<br>ผู้สัมส์น:                                                  | มิติการพัฒนาหน่วย             | 7.5    | 1           | 1        | 0.075         |          | รอการ<br>อนุมัติ | 6                 |
|                                                                       | 6                                 | รมสับตามเล่าเร็จของการสำเร็จงานด้านการจัดทำการทัฒนาคุณภาพการเก็ทารจัดการภางรัฐ (PMQA 4.0) ของ<br>ของ หอ.<br>ผู้ในที่พุฒะ<br>ผู้สืบที่พุฒะ | มิติการพัฒนาหน่วย             | 7.5    | 1           | 1        | 0.075         |          | รอการ<br>อนุมัติ | 8                 |
|                                                                       | 7                                 | ารสำหลามสำเส็จของบริตกรรณของหมายรางที่เพิ่มประสิทธิภาพรางให้อย่างสัมฤทธิ์คล<br>ผู้ในกันคุณ:<br>ผู้ใหญ่น                                   | มิติการพัฒนาหน่วย             | 10     | 3           | 3        | 0.3           |          | รอการ<br>อนุมัติ | 8                 |
|                                                                       | 8                                 | ระสับเดวาแก่าเรี้งของการเสริมสร้างวัฒนธรรณองศ์กรางอ. ของหน่วยงาน<br>ฟุณิกอุมส: (า.ช. เพรา 86)<br>ฟุลิกส์น: (าที่ และหญ้า และหรารโละกา     | มิติการปกครอง บังคับ<br>บัญชา | 5      | 1           | 1        | 0.05          |          | รอการ<br>อนุมัติ | 68                |
|                                                                       |                                   | ມຄຽງນ                                                                                                    | 30                            | 6      | 6           | 0.500    |               |          |                  |                   |
|                                                                       |                                   |                                                                                                    |                               |        |             | R        | ows per page: | 10 👻     | 1-4 of 4         | $\langle \rangle$ |

คลิก 📫 เพื่อเลือกแบบฟอร์มที่ต้องการ 🔶 เมื่อเลือกได้แล้วคลิก Close

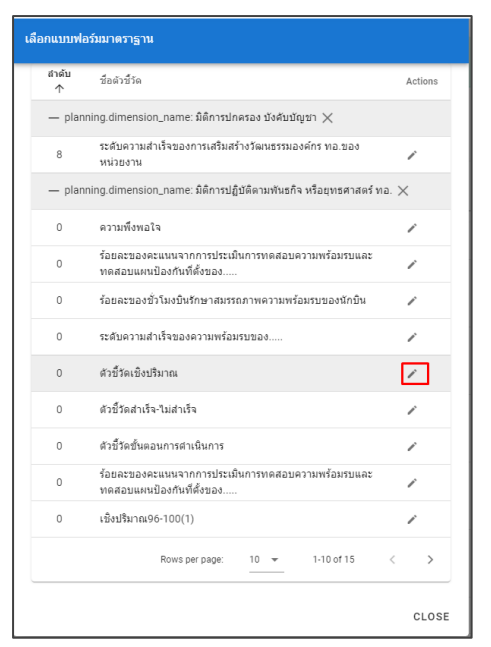

| า<br>อกฟอร์ | หลังแบบฟอร์มที่เลือก เพื่อกร<br>สามสาม                                                                                                    | รอกรายละเอียดตัว                                | ชี้วัด  |             |          |             |       |                  |     |
|-------------|----------------------------------------------------------------------------------------------------|-------------------------------------------------|---------|-------------|----------|-------------|-------|------------------|-----|
| จการต่      | ดัวชี้วัดประจำปี                                                                                                    | Search                                          |         |             |          |             |       |                  | C   |
| าดับ        | น้อสานร์รด                                                                                                    | រវិសី group                                     | ป้าหนัก | ผลดำเนินงาน | ต่าคะแบน | ต่างน้ำหนัก | สถานะ |                  | Act |
| 0           | មិនដំរឹងត្រូវណាម<br>ប៉ូតិហិធរណៈ<br>ដូនីសាំបៈ                                                                                                | มิติการปฏิบัติตามพันธกิจ หรือ<br>ยุทธศาสตร์ ทอ. | 17.5    |             |          |             |       | รอการ<br>อนุมัติ |     |
| 5           | ระดับความสำเร็จของการสำเน็นการพัฒนาการาอังกฤษของกำลังพล พอ.<br>ปุศิลโษชุณ:<br>ปุริณใน:                                                      | มีดิการพัฒนาหน่วย                               | 7.5     | 1           | 1        | 0.075       |       | รอการ<br>อนุมัดิ | 1   |
| 6           | ระดับความสำเร็จของการสำเน็นงานด้านการจัดทำการทัฒนาคุณภาพการบริหารจัดการภาครัฐ (PMQA 4<br>ของ บนต.พอ.<br>ปุศักดิ์จุณะ<br>ปุศักดิ์จุณะ        | 0)<br>มิติการพัฒนาหน่วย                         | 7.5     | 1           | 1        | 0.075       |       | รอการ<br>อนุมัติ |     |
| 7           | ระสับความสำเร็จของบวิตกรรมของหน่วยงานที่เพิ่มประสิทธิภาพงานใต้อย่างสัมถุทธิ์ผด<br>ปุฬะกิจจุณะ<br>ปุจัดศัม:                                  | มีดีการพัฒนาหน่วย                               | 10      | 3           | з        | 0.3         |       | รอการ<br>อนุมัติ | C   |
| 8           | ารอับความสำเร็จของการหรือเสร็จจัดหรรรมองค์กร พอ.ของหน่วยงาน<br>ผู้ดีแดนูณ ( <u>va.uet.66)</u><br>ผู้อีนประ (ารรี และหญ่ พุณสรร โดนาางรัดมา) | มิติการปกครอง บังศับบัญชา                       | 5       | 1           | 1        | 0.05        |       | รอการ<br>อนุมัดิ |     |
|             | ผล:                                                                                                    | עמ 47.5                                         | 6       | 6           | 0.500    |             |       |                  |     |

กรอกรายละเอียดตัวชี้วัด ในรอบแรกจะสามารถชื่อตัวชี้วัด ชื่อผู้กำกับดูแล ชื่อผู้จัดเก็บ คำอธิบาย เท่านั้น

|                                  |                                           | ٩                          | 4.4(2) |
|----------------------------------|-------------------------------------------|----------------------------|--------|
|                                  | ราย                                       | ขงานผลการปฏิบัติราชการเชิง | คุณภาพ |
| รายงานผลการปฏิบัติราชการตามคำรับ | มรองการปฏิบัติราชการ (รายตัวชี้วัด)       | หน่วย xxx                  | ปี 64  |
|                                  |                                           | รอบ × เดือน                |        |
| ชื่อตัวชี้วัด : xxx              |                                           |                            |        |
| ผู้กำกับดูแลตัวชี้วัด : 👓        | ผู้จัดเก็บข้อมูล : xxx                    |                            |        |
| โทรศัพท์ : xxx                   | โทรศัพท์ :  ∞∞                            |                            |        |
| คำอธิบาย : xxx                   |                                           |                            |        |
|                                  |                                           |                            |        |
| ข้อมลผลการดำเนินงาน : ระบผลความ  | มสำเร็จจากผลการดำเนินงานเมื่อเทียบกับเกณฑ | ท์ที่กำหนดไว้              |        |
|                                  | คำอธิบาย                                  |                            |        |
| 1                                |                                           |                            |        |
| 2                                |                                           |                            |        |
|                                  |                                           |                            |        |

### ช่องที่ยังไม่อนุญาตให้กรอกจะไม่สามารถป้อนข้อมูลได้

| FIN TRADANCARDA DINADI ISN          | нини н.                                |                             |                   |                |                      |       |
|-------------------------------------|----------------------------------------|-----------------------------|-------------------|----------------|----------------------|-------|
|                                     | ดัวขี้วัด/ข้อมูลพื้นฐานประกอบดัวขี้วัด | น้ำหนัก/ร้อยละ              | ผลการ/ต่านเนินงาน | ดำละแนน/ที่ได้ | ค่าคะแนน/ค่วงน้ำหนัก |       |
| ด้วขี้วัดคุณภาพ                     | li li                                  | 17.5                        |                   |                |                      | สำนวน |
| ใาชี้แจงการปฏิบัติงาน/มาตรกา        | รที่ได้ดำเนินการ                       |                             |                   |                |                      |       |
| ใจจัยสนับสนุนต่อการดำเนินงาน        |                                        |                             |                   |                |                      |       |
| เปสรรคต่อการตำเนินงาน               |                                        |                             |                   |                |                      |       |
| <i>โ</i> อเสนอแนะส่านรับการตำเนินงา | านในปีต่อไป                            |                             |                   |                |                      |       |
| เล้กฐานล้างอิง                      |                                        |                             |                   |                |                      |       |
| แนไฟล์                              |                                        | เลือกไฟล์ ไม่ได้เลือกไฟล์ได |                   |                |                      |       |
|                                     |                                        |                             |                   |                |                      |       |

กรณีต้องการลบตัวชี้วัดให้เลือกตัวชี้วัดที่ต้องการ จากนั้นคลิก 🗖

| เลือกฟอ | รั <b>มธ์วอ</b> ย่าง ส่งรายงาน                                                                                                    |                                                |         |             |          |              |       |                  |                   |
|---------|----------------------------------------------------------------------------------------------------|------------------------------------------------|---------|-------------|----------|--------------|-------|------------------|-------------------|
| จัดการเ | ดัวขี้วัดประจำปี                                                                                                    | Search                                         |         |             |          |              |       |                  | Q                 |
| สำคับ   | ขึ้อสำขึ้งค                                                                                                    | ររំព័ group                                    | น้ำหนัก | ผลดำเน็นงาน | ด่าคะแนน | ต่วงน้ำหนัก  | สถานะ |                  | Actions           |
| o       | ตัวนี้ที่สุดแมาพ<br>(ฟันปัญหะ<br>บุจันปณะ                                                                                         | มิติการปฏิบัติตามพันธกิจ หรือยูทธศาสตร์<br>ทอ. | 17.5    |             |          |              |       | รอการ<br>อนุมัติ |                   |
| 5       | ระอับความสำนัจของการดำเนินการทัฒนากาษาอังกฤษของกำดังพล พอ.<br>ฟูโซกินพุณ<br>ผู้จัดกับ:                                            | มิติการพัฒนาหน่วย                              | 7.5     | 1           | 1        | 0.075        |       | รอการ<br>อนุมัติ | 6                 |
| 6       | ระดับความสำนัจของการคำเนินงานคำมากจริงทำการทัพยากคุณภาพการบริการจัดการภาครัฐ (PMQA 4.0) ของ<br>ของ xxa.<br>ฟุชาวิชุมณะ<br>ปูฟมาใน | มิติการพัฒนาหน่วย                              | 7.5     | 1           | 1        | 0.075        |       | รอการ<br>อนุมัติ | 2                 |
| 7       | ระดับความสำนัจของหวัดกรรมของหน่วยงานที่เห็มประสิทธิภาพงานได้อย่างสัมญาธิ์ดด<br>ภูษิกระุณะ<br>ภูษิดกัน:                            | มิติการพัฒนาหน่วย                              | 10      | 3           | 3        | 0.3          |       | รอการ<br>อนุมัติ | 8                 |
| 8       | ระดีมตรามสำนักของการเสริมสร้างโดนธรรมองค์กรางอ. ของหน่วยงาน<br>ฟุชิ กรุษตะ ( <u></u>                                              | มิติการปกครอง บังคับปัญชา                      | 5       | 1           | 1        | 0.05         |       | รอการ<br>อนุมัติ | 6                 |
|         | ผลรวม                                                                                                    | 47.5                                           | 6       | 6           | 0.500    |              |       |                  |                   |
|         |                                                                                                    |                                                |         |             | Rov      | is per page: | 10 👻  | 1-5 of 5         | $\langle \rangle$ |

คลิก 🖽 เช่นของ ยืนยันการลบข้อมูล หรือ 🖙 เพื่อยกเลิกการลบ

#### คุณต้องการลบข้อมูล

กรุณายืนยันการลบข้อมูล

ใช่ ลบข้อมูล Cancel

### 3.4 การอนุมัติตัวชี้วัด

เมื่อผู้จัดเก็บกรอกตัวชี้วัดให้ครบทุกมิติแล้ว ผู้กำกับดูแลจะตรวจสอบตัวชี้วัดที่รับผิดชอบ เมื่อถูกต้อง แล้วให้ยืนยันความถูกต้องโดยการคลิกเปลี่ยนสถานะ 🔿 เป็น 🦲

| จัดการต่ | ว์วชี้วัดประจำปี                                                                                                    | Search                                      |         |             |          |                 |       |                              | Q       |
|----------|----------------------------------------------------------------------------------------------------|---------------------------------------------|---------|-------------|----------|-----------------|-------|------------------------------|---------|
| สำคับ    | ชื่อถ้าชี้วัด                                                                                                    | ណ៍ព័ group                                  | น้าหนัก | ผลดำเน็นงาน | ค่าคะแนน | ด่วงน้ำหนัก     | สถานะ |                              | Actions |
| 0        | ពីវឌ៌វិនិតភូពណា។។<br>តូចិនពីឈ្មោះ<br>កូមកាត់::                                                                                 | มิติการปฏิบัติตามพันธกิจ หรือยุทธศาสตร์ ทอ. | 17.5    |             |          |                 |       | ອນຸນັທີແລ້ວ                  |         |
| 0        | កបារហើមកនេះ<br>ចូនែកពែមតេះ<br>កូនមកនេះ                                                                                         | มิติการปฏิบัติตามพันธกิจ หรือมุทธศาสตร์ ทอ. | 17.5    | 75          | 3        | 0.525           |       | <b>ວ</b> ນຸນັທິແລ້ວ          | 2       |
| 0        | ร้อยละของขั้วโมงปันจักษาสมธรรกกางความหรือมรบของนักปัน<br>สุขัยกันและ<br>สุขัยกัน:                                              | มิติการปฏิบัติตามพันธกิจ หรือยุทธศาสตร์ ทอ. | 17.5    | 85          | 1        | 0.175           |       | ວນຸນັ <b>ດ</b> ີແລ້ວ         |         |
| 5        | ระดับความสำเร็จของการดำเนินการพัฒนากาษาอังกฎษของกำลังพล ทอ.<br>สุขัณฑ์และ<br>สุขัณฑ์แ                                          | มิติการพัฒนาหน่วย                           | 7.5     | 1           | 1        | 0.075           |       | <b>ວ</b> ນຸນັ <b>ທິແ</b> ລ້ວ | 2       |
| 6        | ระดับความสำเร็จของการดำเนินงานดำนการจัดทำการพัฒนาคุณภาพการบริหารจัดการภาครัฐ (PMQA 4.0) ของ นขต. พอ.<br>สุขณิพุณะ<br>สุขัดพิณะ | มิติการพัฒนาหน่วย                           | 7.5     | 1           | 1        | 0.075           |       | อนุมัดิแล้ว                  | C)      |
| 7        | ระดับความสำเร็จของนวัดกรรมของหน่วยงานทั้งที่อย่างสีทริภาพงานได้อย่างสัมญาอื่มต<br>อุจัยกัญแนะ<br>อุจัยกับ:                     | มิติการพัฒนาหน่วย                           | 10      | 3           | 3        | 0.3             |       | ອນຸນັ <b>ທິແ</b> ລ້ວ         | 2       |
| 8        | ระดับความสำเร็จของการแต้รับเสร้างวัฒนธรรมองค์กร หอ.ของหน่วยงาน<br>อุปณปพุฒ                                                     | มิติการปกครอง บังคับบัญชา                   | 5       | 1           | 1        | 0.05            |       | อนุมัดิแล้ว                  |         |
| 8        | ระดับความสำเร็จของการเสริมสร้างวัฒนธรรมองค์กร หอ.ของหน่วยงาน<br>อุจัยกัญและ<br>อุจัยกับ:                                       | มิติการปกครอง บังคับบัญชา                   | 5       | 1           | 1        | 0.05            |       | <b>ອ</b> ນຸນັ <b>ທິແ</b> ລ້ວ | 2       |
|          | ผลรวม                                                                                                    | 87.5                                        | 167     | 11          | 1.250    |                 |       |                              |         |
|          |                                                                                                    |                                             |         |             | Rov      | vs per page: 10 | ) +   | 1-8 of 8                     | < >     |

## 3.5 การส่งรายงานคำรับรองตัวชี้วัด

เมื่อผู้กำกับดูแลอนุมัติเรียบร้อยแล้ว ขั้นตอนต่อไปคือผู้รายงานจะเป็นผู้ส่งรายงานไปยัง สพร.ทอ. โดย

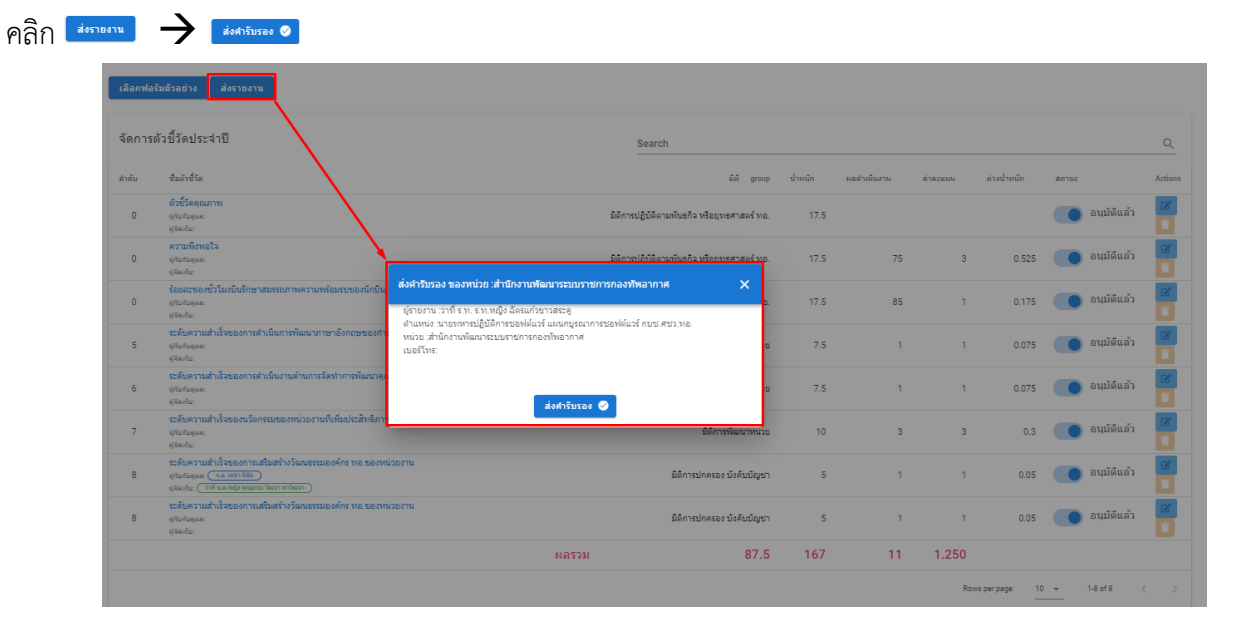

กรณีกรอกตัวชี้วัดไม่ครบ หรืออนุมัติไม่ครบจะไม่สามารถส่งคำรับรองได้

| ประเม็นคำรับรอง ของหน่วย เส่านักงานพัฒนาระบบราชการกองทัพอากาศ                                                                                     | ×  |
|----------------------------------------------------------------------------------------------------|----|
| ผู้ประเมิน ว่าที่ ร.ท. ร.ท.หญิง ฉัดรแก้วขาวสระดู<br>คะแนน: 1.2300<br>พมายเหตุ : สำนวนวันที่เกิน 1 วัน ปรับอดคะแนน 0.02 ต่อ 1 วันทำการ<br>Comment: |    |
|                                                                                                    |    |
|                                                                                                    | 11 |
| 🛕 ขึบอันเอกสารไม่ครบ                                                                                                    |    |

# 3.6 กราฟแสดงสรุปเอกสารตัวชี้วัด

เลขา กพร.นขต.ทอ.หรือผู้รายงานจะสามารถดูสถานะตัวชี้วัด และรายละเอียดคำรับรองได้ตามรูป

| 🧕 e-MERS                                                       | 1                                                                                                    |                                                       | chatkaew@rtaf.ml.th 🗸 |
|----------------------------------------------------------------|----------------------------------------------------------------------------------------------------|-------------------------------------------------------|-----------------------|
| ร่อมุอย่าช้าง<br>12 กรอกตัวชีวิต<br>Q. ค่นหาเล็วซีวิต          | ©] <b>วงรอบการทำงาน</b><br>[1] กะหารอะเมืองใช้ถึ∺ศาหลงหะ 1 ธิอ. 2021 to 31 ค.ศ. 2021 เกิดระเย้า1 ถึง | ©[สถานะสำวัชีวัด<br>อิกรับฟอน 8<br>อักษณ์สืบคร 8      |                       |
| ADMIN ของ. พ.ศ.<br>🕜 Dashboard<br>🌲 กำหนดสิทธิปฏิชังกนตัวชีวิต |                                                                                                    |                                                       |                       |
| 🛣 สนุปหลางรปฏิธีอีกาม<br>🛣 คู่มือ<br>🛣 Team                    |                                                                                                    | เอกสารทัวธีรัด<br>68                                  |                       |
|                                                                |                                                                                                    | 50                                                    |                       |
|                                                                |                                                                                                    | 34                                                    |                       |
|                                                                |                                                                                                    |                                                       |                       |
|                                                                |                                                                                                    |                                                       |                       |
|                                                                |                                                                                                    | t es educes educes educes educes educes educes educes |                       |

## 3.7 การค้นหาตัวชี้วัด

คลิกเมนู ค้นหาตัวชี้วัด

| 🧕 e-MERS         | 1  |                                                    |               |  |          |             |       |               |            |               |      | chatka  | rw@rtaf.mi.th ↓ |
|------------------|----|----------------------------------------------------|---------------|--|----------|-------------|-------|---------------|------------|---------------|------|---------|-----------------|
|                  | ,  | หน่วย : สำนักงานทัฒนาระบบราชการกองที่พอากาศ (สพร.) |               |  |          |             |       |               |            |               |      |         |                 |
| Q, ค่นกาลัวซีวัด | 1  | ยึงมประมาณ                                         |               |  |          |             |       | รอบการประเมิน |            |               |      |         |                 |
|                  |    | 2564                                               |               |  |          |             |       |               |            |               |      |         |                 |
|                  |    |                                                    |               |  |          |             |       |               |            |               |      |         |                 |
|                  |    |                                                    |               |  |          |             |       |               |            |               |      |         |                 |
|                  | ¢. | โรชิรัตประจำปี                                     |               |  |          |             | Searc | h             |            |               |      |         | 9               |
|                  |    | dnēu ↑                                             | ชื่อมัวชี้วัด |  | ปรัสษภัณ | ญ้าวกับอุแล |       | มอย่างอิ่งงาน | disectore) | ส่วยน้ำหนัก   | type | Actions |                 |
|                  |    |                                                    |               |  |          |             | RE    | SET           |            |               |      |         |                 |
|                  |    |                                                    |               |  |          |             |       |               |            | Rows per page | 10 - | - <     | >               |
|                  |    |                                                    |               |  |          |             |       |               |            |               |      |         |                 |
|                  |    |                                                    |               |  |          |             |       |               |            |               |      |         |                 |
|                  |    |                                                    |               |  |          |             |       |               |            |               |      |         |                 |
|                  |    |                                                    |               |  |          |             |       |               |            |               |      |         |                 |

เลือกปีงบประมาณ รอบการประเมิน ที่ต้องการค้นหา จากนั้นระบบจะแสดงผลลัพธ์ที่ได้ค้นหา

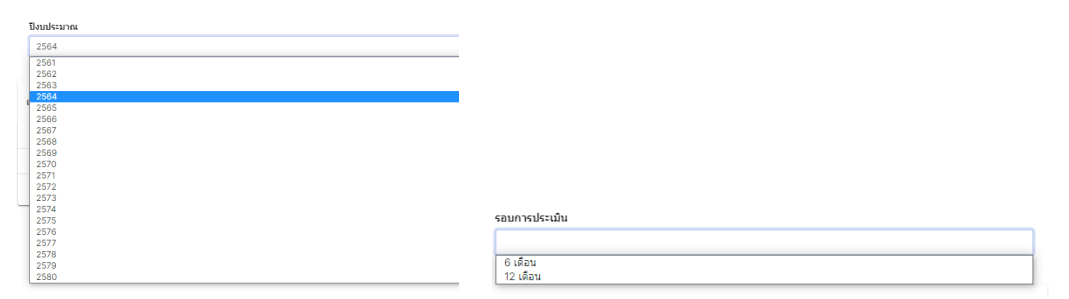